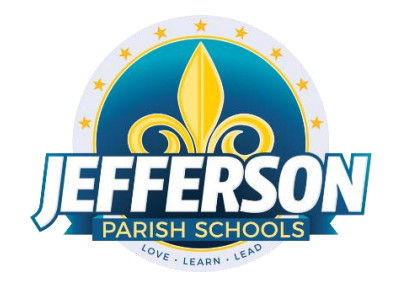

### JCampus – Processing 2nd Nine Weeks Grades

# 2019-20

# High School Office Edition

This document will provide you with step by step instructions to successfully complete your second nine weeks report cards.

### Week of December 9, 2019

- Inform your teachers of your self-imposed deadline to enter all second nine weeks grades and comments into their Grades. Data Management recommends end of school day on Monday, January 6. Once all grades are entered and verified, principals will email Data Management to lock the grading window. If Data Management isn't e-mailed, the window will lock at 9:00 a.m. on Wednesday, January 8. Report cards must be sent home on Thursday, January 9.
- NOTE: Administrators can use the message system on the JCampus "Welcome" page to display such deadlines. Click the page icon (New Announcement) located under the word "Welcome." Complete the "Announcement Editor" screen and click "Save."
- December Graduates ONLY (Grad Date 12/20/2019): Import EOC Scores – Grades>Entry>Test Score Editor. Check Test Scores – Transcript>Lists>Carnegie Units Earned Report. Review and Update Codes related to Diploma Pathways and Careers. Review/Update IBCs. Assign SBLC (Retention) Codes. Post Diploma Endorsements (Community Service, Bi-literacy). Post exits for seniors retained due to testing, but have completed all Carnegie Units (27 17E Completed Carnegie Rqmts not GEE/EOC). Post exits for completers (61 04E Graduation/Early Graduation-G) and students who have passed HighSet (80 05E GED Earned Only-G). Check and Print Transcripts (graduation compliance, credit codes).

- Enter Final Averages for virtual or other off campus courses.
- Run the Assignment Audit report to access if teachers are entering the required number of grades per category.
- 1. In the left navigation panel, go to *Grades> Count> Assignment Audit*. Select the following in the setup box:
  - Marking Period = "P2."
  - Report = "Greater Than or Equal to Per Category."
  - Assignments = "0."
  - Report Type = "Detailed."
  - From Date = First Day of School.
  - To Date = Today's Date.

| Assignment A                              | udit Setup - 08.08.18            | ×                       |
|-------------------------------------------|----------------------------------|-------------------------|
| Year :                                    | 1819                             | ~                       |
| District :                                | 026                              | ~                       |
| School :                                  | 038                              |                         |
| Course<br>Grades :<br>Marking<br>Period : | Use current r                    | narking period.         |
| Report :                                  | Greater Than Or Equal To Per 👻   | Assignments             |
| Report Type :                             | Detailed Summary                 |                         |
|                                           | Exclude Non-Displayed Assignment | Use first day of school |
| From Date :                               |                                  |                         |
| To Date :                                 |                                  |                         |
|                                           |                                  | Use today's date        |
|                                           | ОК                               |                         |
|                                           | $\bigcirc$                       |                         |

- 2. Click OK to get the report. <u>Please be patient</u> as it will take a few minutes to produce the report.
- 3. Each class will be listed on several rows to show a count of assignments per class, per category.

| Course Name | Section | Enrolled | Assig | Posted                               | Missing                        | Category      | Wgt | Total Points |
|-------------|---------|----------|-------|--------------------------------------|--------------------------------|---------------|-----|--------------|
| MATH 2      | 1       | 17       | 1     | 17                                   |                                | Assessments   | 75  | 100          |
| MATH 2      | 1       | 17       | 1     | 17                                   | /                              | Participation | 25  | 100          |
|             |         |          |       | Section 1<br>categories<br>1 assignm | has two<br>s. Each ha<br>tent. | as            |     |              |

- 4. Click on the count of **Assignments** to see the assignments in the gradebook.
- 5. Click on the count of **Posted** to see the grades given to students.
- 6. Click on the count of **Missing** to see empty grade cells.
- 7. Check out the **Total Points** to see the total number of points possible for that class/category.
- 8. Tip 1: Run this weekly to verify that staff members are entering assignments.
- 9. Tip 2: If you need to look at something specific in a Gradebook Click *Grades>Entry>Gradebook* to view the actual gradebook of the teacher in question.
- Tip 3: If you need to check the % of A, B, C, D, F for classes right now Click Grades>Count>Grade Distribution. Set to the first Marking Period, then click "OK" to get results. Grade counts are clickable to see students.
- Run the Missing Grades Audit report to identify students with no average (due to no assignments or blank grading average). Ignore classes that should not have a grade such as Kindergarten.
- 1. In the left navigation panel, go to *Grades> Entry> Missing Grades Audit*. Select the following in the setup box:
  - As of Date = Today's date
  - Marking Period = "P2"

| Setup-05.15.18   | ×                                                   |
|------------------|-----------------------------------------------------|
| Year :           | 1819 🗸                                              |
| District :       | 026 🗸                                               |
| School :         | 700                                                 |
| Grade :          |                                                     |
| Teacher :        |                                                     |
| Special Codes :  |                                                     |
| Team :           | Use today's date                                    |
| Column :         |                                                     |
| As Of Date :     | · · · ·                                             |
|                  | Exclude State Course Code 999999                    |
| Marking Period : |                                                     |
| Special Ed :     | All O Sped Com                                      |
| 504 :            | ● All ● <sup>50</sup> Use current<br>marking period |
| LEP :            |                                                     |
|                  | Show Remote Scheduled Students                      |
|                  | Limit Courses with Final Weight                     |
|                  | ОК                                                  |
|                  |                                                     |

2. Students with missing marking period averages will be displayed with grading period columns on the right (P2). Sort the report by teacher, student, or course to work with teachers on getting student averages up to date.

#### Friday, December 20, 2019

December 20 is the last date of the second marking period (nine weeks). All second nine weeks grades and comments MUST be entered in teachers' Grades by 9:00 a.m. on Wednesday, January 8. Comments originally made by teachers in their Grades for interim reports are still in their Grades. Teachers must update these comments to reflect grades for the nine weeks report cards.

#### Saturday, December 21, 2019

Teachers will have access to their third nine weeks Grades starting Saturday, December 21. Teachers must use caution between Saturday, December 21 and 9:00 a.m. on Wednesday, January 8 as they will have access to both their second and third nine weeks Grades. They must enter grades accordingly.

#### Monday, January 6 - Wednesday, January 8

- Do you need to enter averaged nine weeks grades from a paper gradebook (vacancy) position)? If so, use the **Post Grades Master** (Grades>Entry>Post Grades Master).
- Do you need to enter nine weeks grades for individual students? If so, use the Post Grades By Student (Grades>Entry>Post Grades By Student).
- Run the **Assignment Audit** report to ensure the minimal numbers of grades are being entered by your teaching staff.
- Run the **Missing Grades Audit** report to check for students lacking nine weeks grades.
- Print Grade Sheets (optional): Print grade sheets for the teacher to review and sign for accuracy. Fixes and corrections are made as a result of any feedback from the teacher.

| Setup-01.17.17                       | ٥                                        |
|--------------------------------------|------------------------------------------|
| Year:                                | 1819 🗸                                   |
| District :                           | 026 🗸                                    |
| School :                             | 010                                      |
| Course Grades :                      |                                          |
| Student Grade :                      | l                                        |
| Periods :                            |                                          |
| Grade Display :                      | Alpha Only Today's Date                  |
| As Of Date :                         | · · · · ·                                |
|                                      | Show Remote                              |
| <ul> <li>Course Long Nan</li> </ul>  | ne Options                               |
| Display Lon                          | g Course Names en English 🛛 🗸 : Language |
| <ul> <li>Semester To Disp</li> </ul> | lay Scheduled Students                   |
| 4x4 Display :                        | 🔵 1st 💽 2nd 🔵 3rd 🔵 4th 🔵 All            |
| 2x8 Display :                        | ○ 1st ○ 2nd ● Both                       |
|                                      | ок                                       |
|                                      |                                          |
|                                      |                                          |

- Select classes and "Print."
- Give to teachers asking them to review, indicate any problems, and sign/date.
  - Save this copy for reference if needed in case of issues. •
- As a result of the feedback, if needed, update missing grades, resolve any possible • issues, etc.

Once you are confident all grades are complete and accurate, the principal submits a Support Ticket to Data Management with the title: (Name of School) – Close 2<sup>nd</sup> Nine Weeks Window." <u>Wait until an e-mail response</u> from Data Management is received before proceeding to the next step.

 Mass Calculate Semester/Final Averages: Run an initial calculation of final grades to review and check. Go to Grades>Lists>Report Cards. At the bottom of the screen, click the "Mass Calc Sem/Final Grades" button. Setup according to the diagram below.

|   | Mass Calc Sem/Fin                  | al Grades - 03.29.19    |                         | × |
|---|------------------------------------|-------------------------|-------------------------|---|
|   | Year :                             | 1920                    | ~                       |   |
| з | District :                         | 026                     | ~                       |   |
| 4 | School :                           | 700                     |                         |   |
|   | Grades :                           |                         |                         |   |
|   | - Semester To Disp                 | lay Scheduled Students  |                         |   |
|   | 4x4 Display :                      | ○ 1st ○ 2nd ○ 3rd       | l 🔘 4th 💿 All           |   |
|   | 2x8 Display :                      | ☐ 1st                   | th                      |   |
|   | <ul> <li>Semester Grade</li> </ul> | Calculation Requirement |                         |   |
| - |                                    | ALL Marking Period      | Grades Within Semester. |   |
|   |                                    | Last Marking Period     | Within Semester.        |   |
|   |                                    | Calculate for Comple    | ted Courses Only        |   |
|   | 4x4 Term to<br>calculate :         | All Fall Spri           | ing                     |   |
|   |                                    | OK                      |                         |   |
|   |                                    |                         |                         |   |

Identify Students with High Absences for Possible Denial of Credit:

The denial of credit is posted to the "Final" average and is noted with an asterisk (ie... 2f\*). Classes with an "F" average are set to "hide" so that a denial is not posted to classes that are already failed due to academics.

Go to Attendance > Counts > Attendance by Course and History. Set for date range, grade level, counts to search for, skip codes, and a posting of denial to F1. Setup is shown below:

| Setup - 06.06.19                        | X                                    |                         |                                |
|-----------------------------------------|--------------------------------------|-------------------------|--------------------------------|
| Year : 1920                             | *                                    |                         | NOTE                           |
| Semester District : 026                 | ×                                    |                         | NOTE:                          |
| School : 700                            | Cast Day of                          | Sor                     | t by letter by clicking        |
|                                         | Semester                             |                         | the on the word                |
| From Date :                             |                                      |                         | "Description."                 |
| To Date : 💌 👻                           | × 💼                                  | Clie                    | ck in the boxes next           |
| Grade : 09,10,11,12                     |                                      | to                      | all the D,E, and P.            |
| Full Threshold : 10                     | • >=                                 | LC                      | unchecked.                     |
| Half Threshold : 5                      | • >=   =   <=                        |                         |                                |
| Skip Codes :                            |                                      | Select Attendance Codes |                                |
| Exclude Course(s) :                     |                                      | Value                   | Description A                  |
| Studente :                              |                                      |                         |                                |
| Students .                              |                                      | ☑ 02                    | D Dr Note Verified*            |
| Print Break on Homeroom                 | Show Half/Full Totals in History     | ☑ 16                    | E Court                        |
| Show Remote Scheduled Only              | Courses On This Campus Only          | 50                      | E Excused                      |
| Active Only                             |                                      | ☑ 06                    | E Extenuating Circumstances    |
| Carnegie Credit Courses Only            | 🕼 Ignore `Do Not Post Grade` Courses | ☑ 48                    | E Late Bus                     |
| Print in Home Language (if available)   |                                      | 24                      | E Late to school/Early Depart  |
|                                         |                                      | ☑ 01                    | E Received contact from parent |
| Include :  Address  Signature           |                                      | 18                      | E Religious Holiday            |
| Sped :      All      Sped Only      Non | Sped                                 | <b>V</b> 40             | P Attendance Makeup            |
| Update Manually Posted Gra              | ades                                 | 03                      | P In School Suspension         |
| Marking Period : E1                     | Hide <= 1                            | ☑ 04                    | P School Business/Ed Trip      |
|                                         |                                      | 09                      | S Out of School Suspension     |
| Marking Period to Post * : F1           |                                      | 28                      | U Checked in by parent         |
| Post as manual grade                    |                                      | 27                      | U Checked out by parent        |
| Remove * From Selected Ma               | arking Period Grades                 | 05                      | U Dr./Parent Note Needed       |
|                                         |                                      | 19                      | U Late to school               |
| Marking Periods to Remove * :           |                                      | 08                      | U Skipped                      |
| Course Long Name Options                |                                      | 14                      | U Tardy to class               |
| Display Long Course Names en Engl       | ish 👻 : Language                     | 30                      | U Unexcused Absence            |
| ОК                                      | Letters                              |                         | ОК                             |

When the listing of students comes up, review the results with the administration.

- Click the select cell for students / courses to have a denial of credit posted.
- Floating iGear is available to investigate students.

Click the **"Auto Fail**" button to post a fail average to the students/courses selected (ie... 2f\*).

Need a report of these denials? Run the **Non-Academic Failure Review**.

- Go to Grades > Lists > Non-Academic Failure Review and set for "Attendance Violations"
- Review for denials in the F1 column.

Run the "Cumulative History Label." This will allow you to preview your student report card grades before printing in mass.

Go to: Grades > Lists > Cumulative History Label.

Setup according to the diagram.

Click "OK."

Check the upper left box to highlight all students and click "Print" (Starting Row = 0).

| Setup-10.30.18           |                       | $\times$        |
|--------------------------|-----------------------|-----------------|
| Year :                   | 1819                  | ~               |
| District :               | 026                   | ~               |
| School :                 | 010                   |                 |
| Grade :                  |                       |                 |
| Homeroom :               |                       |                 |
| Team :                   |                       |                 |
| Special Codes :          |                       |                 |
| Exclude Special Codes :  |                       |                 |
| Programs :               |                       | se current date |
| Skip Codes :             | 03,04,40              |                 |
| As Of Date :             | × ×                   | ▼ ■             |
|                          | Include SIS School    |                 |
| Select Label :           | Avery 5163            | ~               |
| Grade Type :             | Alpha                 | ~               |
| Select Display Credits : | Use Report Card Setti | ~               |
|                          | Show SSN on Labels    |                 |
|                          | Show Active Courses   | Only            |
|                          | Display Rank          |                 |
|                          | Display SBLC Code     |                 |
|                          | Show Only Carnegie C  | Credit Courses  |
| Order To List :          | Alpha Order           | *               |
|                          | ОК                    |                 |

### Print Report Cards

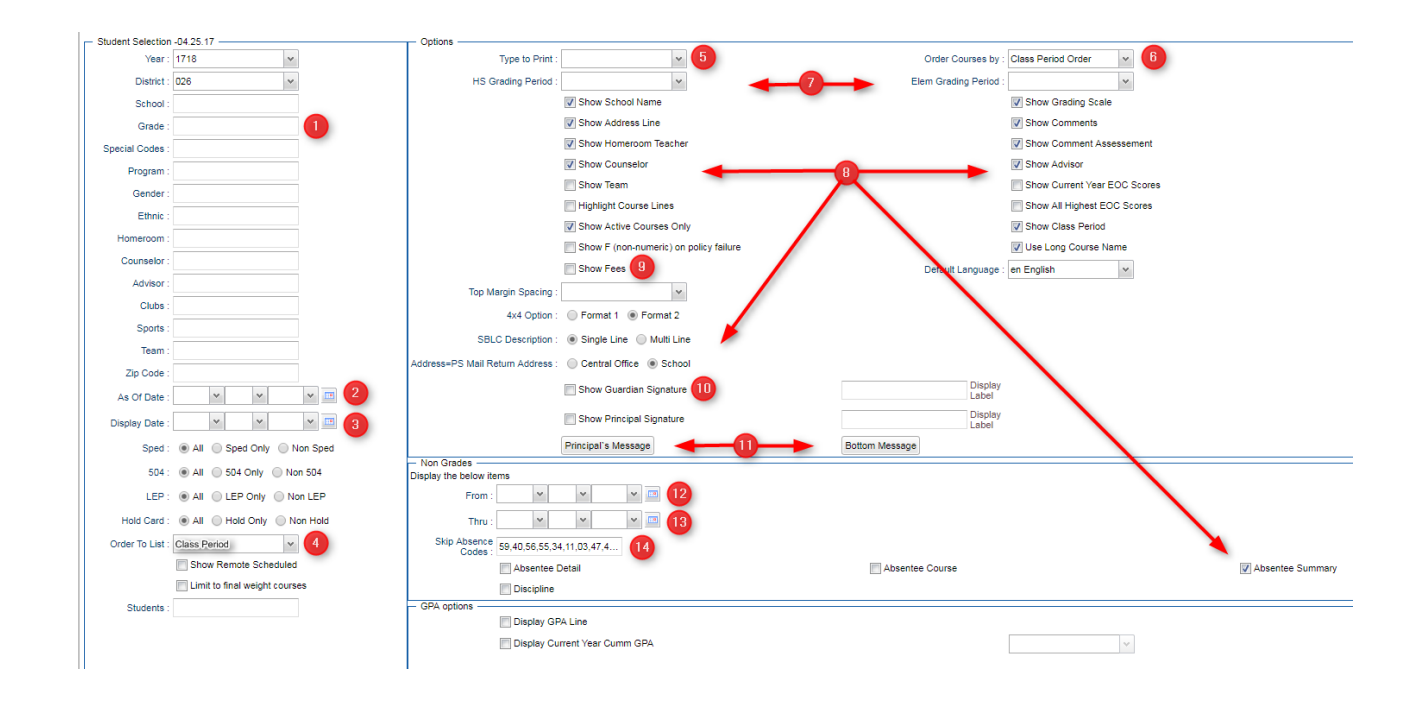

*Grades>Lists>Report Cards*. The steps below correspond to the numbers on the image.

- 1. Elementary: Select "1-5." Middle and High leave blank.
- 2. As of Date: "December 20, 2019."
- 3. Display Date: "January 9, 2020."
- 4. Order to List: "Class Period." Choose Semester: "2" and Period: "1."
- 5. Type to Print: "Report Card."
- 6. Order Courses by: "Class Period Order."
- 7. \_\_\_\_Grading Period: "2."
- 8. Check boxes as shown.
- 9. Optional.
- 10. Optional.
- 11. Optional.
- 12. Traditional Schedules: Always use August 8, 2019. Block schedules: Use first day of semester.
- 13. Select: "December 20, 2019."
- 14. Use Numbers: 03,04,40 (all of the Ps).

|                                                                  | 17    | ) 16                       | 15                         |      |  |
|------------------------------------------------------------------|-------|----------------------------|----------------------------|------|--|
| Print Mass Calc Sem/Final Grades Calculate Current Year GPA Help | Print | Mass Calc Sem/Final Grades | Calculate Current Year GPA | Help |  |

15. Click "Calculate Current Year GPA."

In Setup box: Grade = Blank Marking Period = Blank Uncheck 1<sup>st</sup> three boxes, check 4<sup>th</sup> box (Use active courses only). Click "OK."

| ſ | Grades GPA Calc  | ulation Setup - 11.01.18                       | $\times$ |
|---|------------------|------------------------------------------------|----------|
| ۷ | Year :           | •                                              |          |
| 2 | District :       | 026 🗸                                          |          |
| i | School :         | I                                              | ŀ        |
|   | Grade :          |                                                |          |
| 5 | Marking Period : |                                                |          |
| 8 |                  | Calculate marking period gpa by course creater | dit      |
| Į |                  | Include incomplete grades in gpa calculation   | ۱L       |
| 1 |                  | Do not create gpa on incomplete grades         |          |
| 1 |                  | Use active courses only                        |          |
| - |                  | ок                                             |          |
| 1 |                  |                                                |          |

- 16. This was completed in a prior step.
- 17. Click "Print."

In pop-up window, click "Yes."

Preview reports prior to printing on paper for distribution to students.

Print an extra copy for school records and download the file as a PDF on a computer or flash drive.

18.

- A. Save the report cards as a PDF.
- B. Use the following naming convention: School's (4) character abbreviation-1920-quarter (ex. Bonn-1920-2<sup>nd</sup>).
- C. The PDF must be saved to the following Google Drive folder: Data Management Report Cards by 1/9/2020.